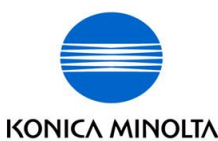

## 柯尼卡美能達『八達通』自助影印服務使用指示 Konica Minolta Octopus Self Copy Service Operation

## 請先插入八達通卡 Insert Octopus Card for Copying

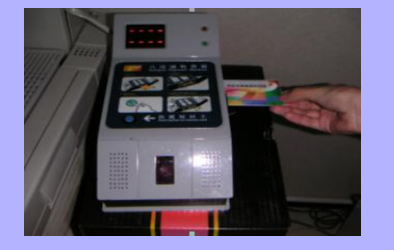

1

2

3

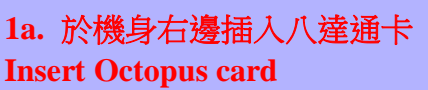

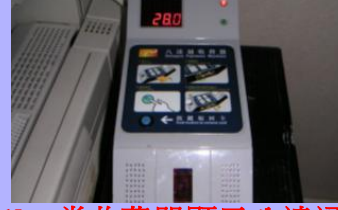

1b. 當收費器顯示八達通卡的剩餘數值後,便可開始影印。 Octopus Processor will show the usable value

## 開始影印文件 Making Copy

- i. 打開影印機蓋 Open cover
- ii. 放入原稿 (如用入紙器原稿正面請向上放)
  Place Original (put the original face up at the feeder)
- iii. 選擇 A4 或 A3 紙張 Select A4 or A3 paper
- iv. 用數字鍵輸入影印數量 Input no. of copyv. 按影印鍵開始影印
  - Press Start to copy

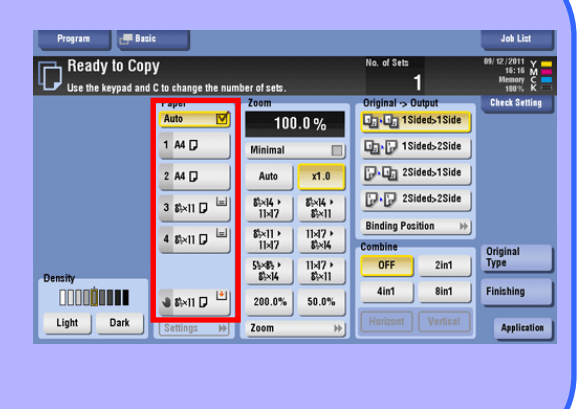

影印完畢後,請取回八達通卡 Remove Octopus card after copying

Start

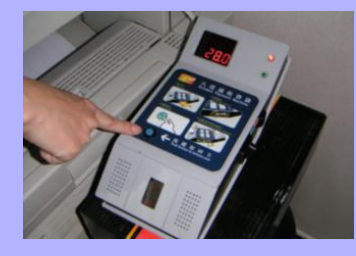

3a. 按收費器上的籃色按鍵 Press blue button on Octopus processor

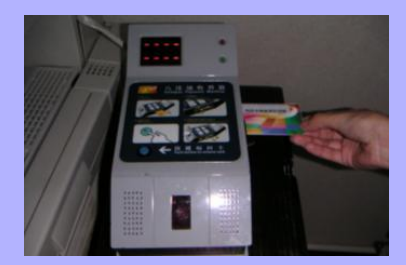

**3b.** 可以取回八達通卡 **Remove Octopus card** 

\*影印收費 Copying Charge: B/W 黑白 A4 每張 each HK \$0.3 A3 每張 each HK \$0.6